# Lapsen portfolioon sisältöä

## Jos et ole vielä käynyt lapsen päiväkodin sivuilla toimi näin: Ylhäällä kaksi puhekuplaa (viestit), klikkaa auki. Siellä pitäisi olla viesti.

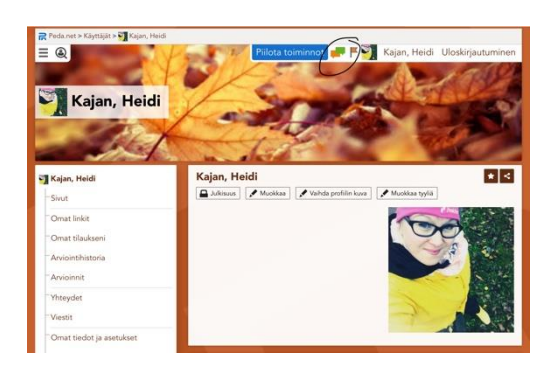

# Klikkaa viestissä olevaa linkkiä. Sen pitäisi viedä sinut lapsesi päiväkodin etusivulle.

Kajan, Heidi lähetti sinulle Peda.net linkin sisältöön https://peda.net/id/4fdf6b6a54e Kun pääset päiväkodin sivulle, klikkaa oikealla tähteä. Tilaa tämä kohde ja sen sisältö. Tallenna. Nyt löytyy omalta etusivulta. Lisääthän lapsesi kuvat ryhmän...

## Klikkaa etusivulla olevaa tähteä (ympyröity vihreällä)

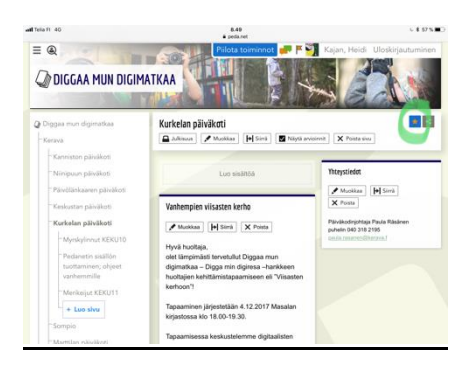

| Marttilan päiväkoti                                                                                                    |                                                                                                    |
|----------------------------------------------------------------------------------------------------|----------------------------------------------------------------------------------------------------|
| Tilauksen muokkaus                                                                                                    |                                                                                                    |
| Marttilan päiväkoti                                                                                                    |                                                                                                    |
| Omat linkit                                                                                                    |                                                                                                    |
| Älä näytä kohdetta om                                                                                                    | issa linkeissä                                                                                                    |
| ONäytä kohde omissa li                                                                                                    | nkeissä                                                                                                    |
| inkin otsikko:                                                                                                    |                                                                                                    |
|                                                                                                    |                                                                                                    |
| Marttilan päiväkoti<br>Ilmoitus uudesta sis<br>Saat automaattisesti ilmoitukse                                                                                            | ällöstä<br>n udesta elsällöstä osana tävuta Diopaa mun diomutkav.                                                            |
| Marttilan päiväkoti<br>Ilmoitus uudesta sis<br>Saat automaattisesti ilmoitukse<br>Eti tilausta<br>Tilaa tämä kohde ja ka                                                  | sallõsta<br>In uudeta kustotti okana kluuks (Spaar, mun, digituitkaa.<br>Akt sen susatti olevat konteett                     |
| Marttilan päiväkoti<br>Ilmoitus uudesta sis<br>Saat automaattisesti ilmoitukse<br>OEI tilausta<br>Tilauksen otsikko:                                                      | <b>ällöstä</b><br>n uudesta susällöstä osaava täluvata ( <u>Cuppar mun diptrothas</u> .<br>RAU sen säsälliku olevvat kohteet |
| Marttilan päiväkoti<br>Ilmoitus uudesta sis<br>Saat automaattisesti ilmoitukse<br>OEI bilausta<br>OTiaa tämä kohde ja ka<br>Tilauksen otsikko:<br>Marttilan päiväkoti     | ällöstä<br>n sudeta susällödel onana tilkusia Cygna min distriction.<br>Aki sen ausällä devuat kohinet.                      |
| Martilan päiväkoti<br>Ilmoitus uudesta sis<br>Saat automaattisesti ilmotukus<br>O Eti slausta<br>Martilan päiväkoti<br>Näytä silausten etusivo<br>Näytä silausten etusivo | allöstä<br>nuodesi sualtosi osana täueta <u>Oppar min diptinitias.</u><br>akki sen susalta deivat <sup>1</sup> uotseet.      |

## Täppää tuohon "tilaa kohde" ja tallenna.

### Valokuvien ja videoiden laittaminen lapsen portfolioon:

Aina kun kirjaudut sisään pedanettiin päädyt omaan tilaan. Älä tallenna sinne mitään minkä haluat näkyvän päiväkodissa. Tuon oman tilan sisällön näet vain sinä.

Eli mene lapsesi päiväkodin sivulle.

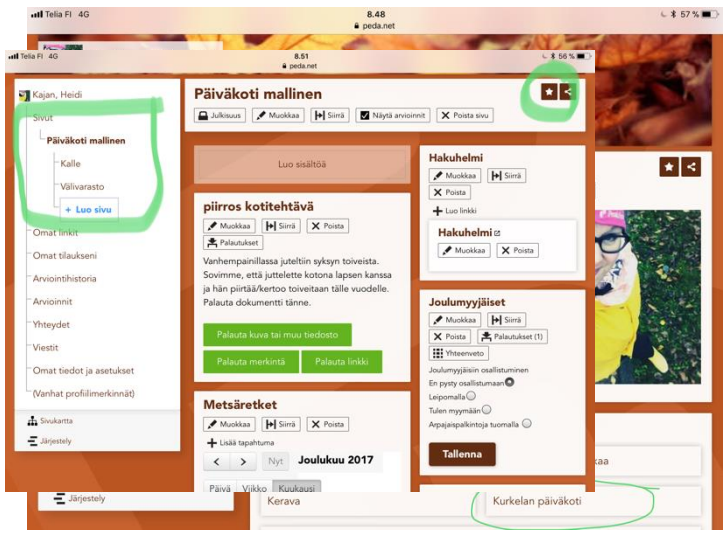

Omalla etusivulla pitäisi näkyä lapsesi päiväkoti (ympyröity vihreällä)

Sivupalkissa vasemmalla pitäisi näkyä lapsesi ryhmä, klikkaa sitä.

Nyt sivussa pitäisi näkyä myös lapsi nimi ja siellä on lapsesi kansio.

Kun menet lapsesi kansioon, voit tilata sen myös suoraan tähdestä näkymään omassa tilassasi, eli siinä tilassa mikä näkyy kun kirjaudut sisään. Ohjeet tilaamiseen ylempänä.

Kun olet lapsesi kansiossa voit tuottaa sisältöä suoraan etusivulle (luo sisältöä) tai avata vasemmalta kansion (kamera kädessä/lempijuttuja jne.) oman lapsesi kansiot ei ole välttämättä nimetty näin.

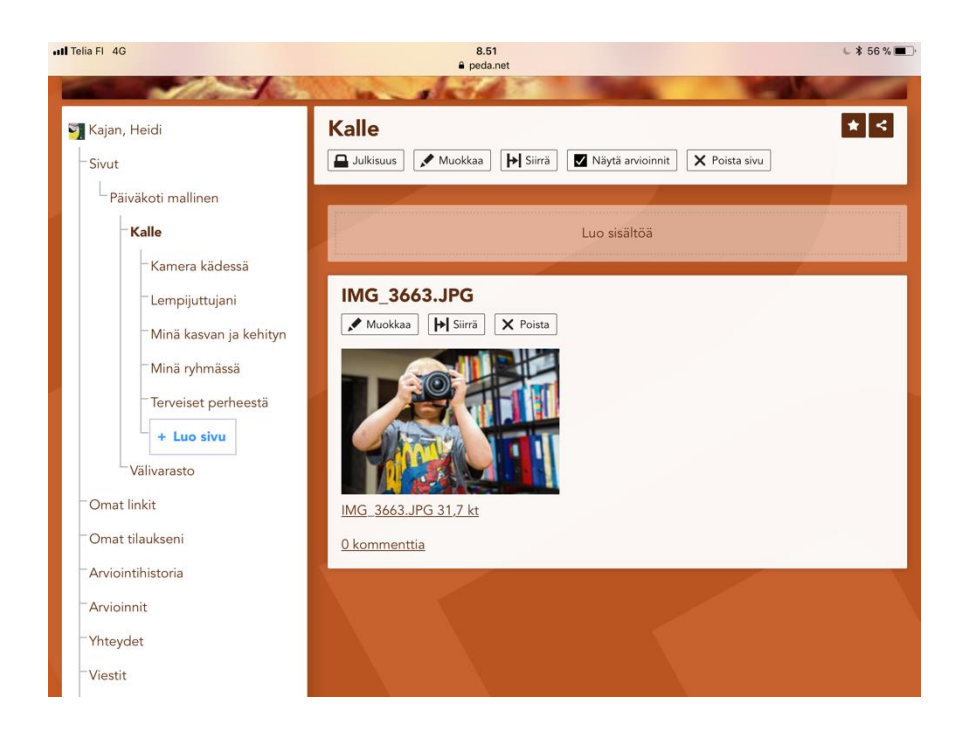

# Kun painat luo sisältöä, avautuu seuraava:

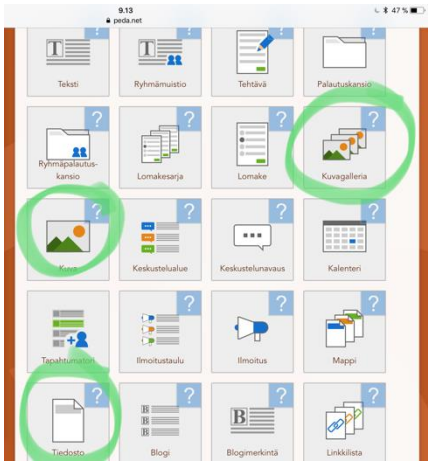

Jos haluat lisätä monta kuvaa :kuvagalleria, Yksi kuva: kuva /Video/PDF :tiedosto

#### Kirjoita otsikko

Valitse tiedosto kameranrullalta

Voit kysyä kuvauskenttään lapselta mitä videossa/kuvassa tapahtuu ja tallenna.

| Kalle                         |                             |  |
|-------------------------------|-----------------------------|--|
| Tiedosta                      |                             |  |
| Dtsikko:                      |                             |  |
|                               |                             |  |
| Tiedosto:<br>Valitse tiedosto | tiedostoa ei ole valittu    |  |
| (uvaus:                       |                             |  |
|                               |                             |  |
|                               |                             |  |
| Salli komm                    | entit                       |  |
| Merkitse ar<br>• Asetukset (. | vioitavaksi<br>)            |  |
| Tallenna                      | Tallenna luonnoksena Penuta |  |
|                               |                             |  |

Nyt sisältö on tuotettu.

Ps. Kun menet päiväkodin sivulle, sieltä löytyy kansio :Pedanet ohjeet vanhemmille. Sieltä löytyy lisää kuvitettuja ohjeita mm, kännykän ympäristöön, joka on hieman erilainen kuin tämä näkymä tabletilla.

Jos ongelmia, ota yhteys Heidi Kajan 040 318 3382